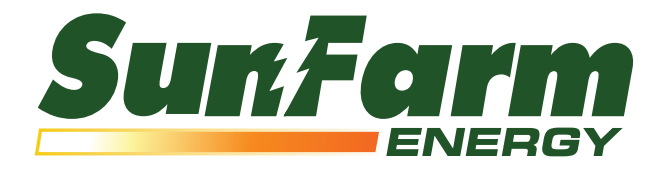

### Finding your kWh Consumption on the Florida Power & Light Portal

## **STEP 1**

Go to the Florida Power & Light login page at: www.fpl.com/my-account/login.html

## **STEP 2**

Log in to your account with your User ID and password. If you haven't visited the online portal yet, you may need to create your credentials.\*

\*If you are a former Gulf Power customer, your previous credentials are carried over to the new portal and your login information remains the same.

| Welcome Back.<br>Log in to your account                                                                        | Don't have an FPL<br>login yet? Register now |
|----------------------------------------------------------------------------------------------------|----------------------------------------------|
| Email/User ID                                                                                                  | for online access                            |
|                                                                                                    | Here are the benefits for registering        |
| Password                                                                                                    | 24 hour access to your information           |
| LOG IN                                                                                                    | View and pay your bill securely              |
| Remember my User ID                                                                                            | Senroll in billing and payment programs      |
| Forgot password   Forgot Email/User ID<br>Need Help? Visit Login Help                                          | Sind energy and money saving tips            |
|                                                                                                    | Register Now > If you have                   |
| Moving to a new home or office?           Establishing electric service online with FPL is easy and convenient | START SERVICE Now and for the instruct       |
|                                                                                                    | to set up y                                  |

You will be prompted to choose your region. Select the FPL Northwest FL option and click log in.

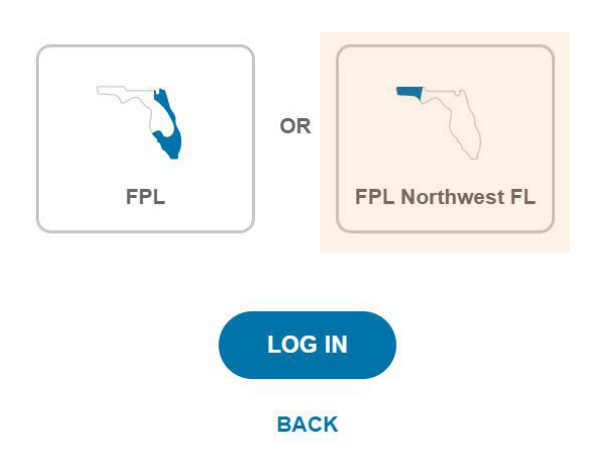

Which region would you like to access?

## **STEP 4**

This is your account overview page. Looking at the right side of the page, **click on the dot next to** "Graph View" to switch your Usage Comparison to "Table View."

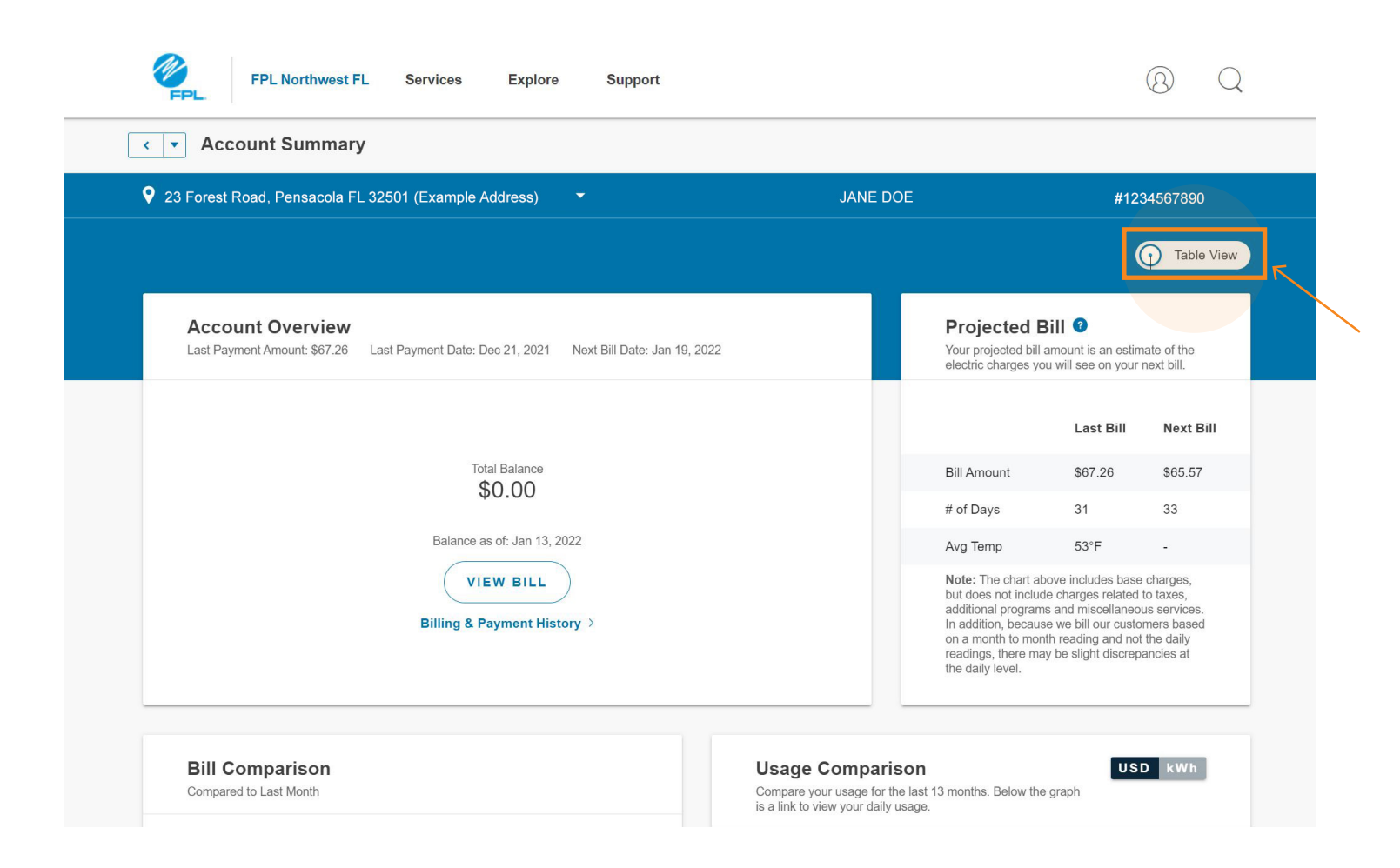

### **STEP 5**

Now that you are in "Table View," scroll down to your "Usage Comparison" table, and toggle the display from "USD" to "kWh" so that kWh is now highlighted in black.

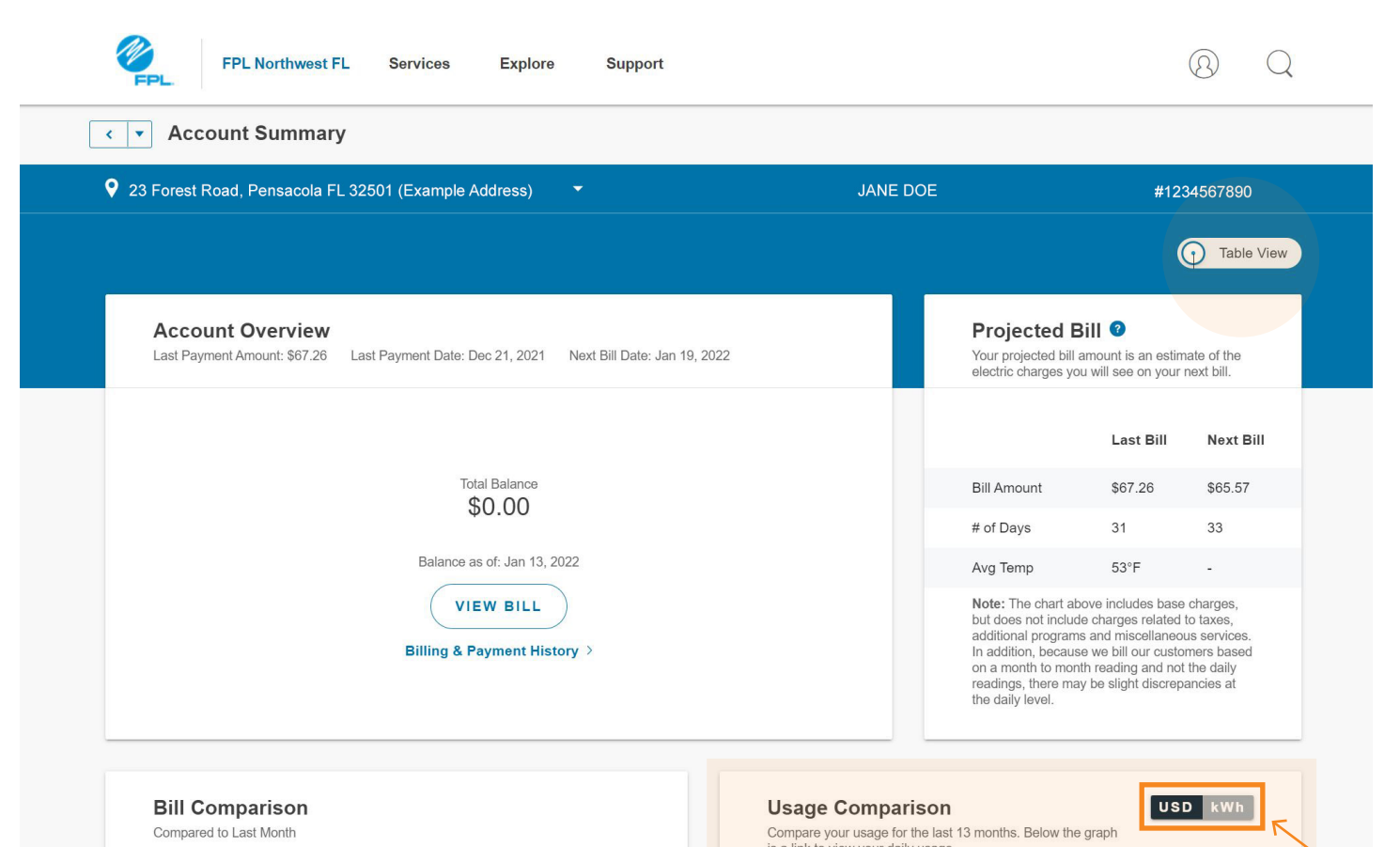

|               | Nov 2021 | Dec 2021 | Difference      |
|---------------|----------|----------|-----------------|
| Bill Amount   | \$63.55  | \$67.26  | <b>\$</b> 3.71  |
| Daily Avg     | \$2.27   | \$2.17   | <b>*</b> \$0.10 |
| Avg Temp (°F) | 63°      | 53°      | ▼ 10°           |
| # of Days     | 28       | 31       | • 3             |

| Months   | This Month | Change from Last Month    |  |
|----------|------------|---------------------------|--|
| Dec 2021 | \$67.26    | ▲ \$3.71                  |  |
| Nov 2021 | \$63.55    | * \$33.16                 |  |
| Oct 2021 | \$96.71    | <b>*</b> \$55.78          |  |
| Sep 2021 | \$152.49   | * \$8.74                  |  |
| Aug 2021 | \$161.23   | <ul><li>\$41.21</li></ul> |  |
| Jul 2021 | \$120.02   | * \$46.00                 |  |
| Jun 2021 | \$166.02   | \$66.59                   |  |

Daily Usage >

# **STEP 6**

Now you can see your kWh consumption by month. Depending on how long you have had your FPL account, you may need to scroll down to see the consumption for each month. Your SunFarm Energy consultant will need at least 12 months of your consumption records.\*

\*If you are building new construction and do not have a kWh record, please provide a copy of any building plans.

| FPL Northwest FL Services Explore Support                                                                     |  |                                                                                                    |                                                                                                    | 8 Q                                                                         |  |
|----------------------------------------------------------------------------------------------------|--|----------------------------------------------------------------------------------------------------|----------------------------------------------------------------------------------------------------|-----------------------------------------------------------------------------|--|
| Account Summary                                                                                               |  |                                                                                                    |                                                                                                    |                                                                             |  |
| ♀ 23 Forest Road, Pensacola FL 32501 (Example Address) <ul> <li>JANE DOE</li> <li>#1234567890</li> </ul>      |  |                                                                                                    |                                                                                                    |                                                                             |  |
|                                                                                                    |  |                                                                                                    |                                                                                                    | Table View                                                                  |  |
| Account Overview<br>Last Payment Amount: \$67.26 Last Payment Date: Dec 21, 2021 Next Bill Date: Jan 19, 2022 |  | Projected Bi<br>Your projected bill ar<br>electric charges you                                                                                               | nount is an estimative will see on your r                                                                                | ate of the<br>lext bill.                                                    |  |
|                                                                                                    |  |                                                                                                    | Last Bill                                                                                                    | Next Bill                                                                   |  |
| Total Balance                                                                                                 |  | Bill Amount                                                                                                    | \$67.26                                                                                                    | \$65.57                                                                     |  |
| <i><b>40.00</b></i>                                                                                           |  | # of Days                                                                                                    | 31                                                                                                    | 33                                                                          |  |
| Balance as of: Jan 13, 2022                                                                                   |  | Avg Temp                                                                                                    | 53°F                                                                                                    | -                                                                           |  |
| VIEW BILL<br>Billing & Payment History >                                                                      |  | Note: The chart abo<br>but does not include<br>additional programs<br>In addition, because<br>on a month to month<br>readings, there may<br>the daily level. | ve includes base<br>charges related t<br>and miscellaneou<br>we bill our custor<br>reading and not<br>be slight discrepa | charges,<br>o taxes,<br>s services.<br>ners based<br>the daily<br>incies at |  |

**Bill Comparison** Compared to Last Month

|               | Nov 2021 | Dec 2021 | Difference      |
|---------------|----------|----------|-----------------|
| Bill Amount   | \$63.55  | \$67.26  | <b>\$</b> 3.71  |
| Daily Avg     | \$2.27   | \$2.17   | <b>*</b> \$0.10 |
| Avg Temp (°F) | 63°      | 53°      | ▼ 10°           |
| # of Days     | 28       | 31       | • 3             |

| Usage Comp<br>Compare your usage<br>is a link to view your | parison<br>e for the last 13 mo<br>daily usage. | USD k                  |
|------------------------------------------------------------|-------------------------------------------------|------------------------|
| Months                                                     | This Month                                      | Change from Last Month |
| Dec 2021                                                   | 363                                             | <b>▲</b> 13            |
| Nov 2021                                                   | 350                                             | <del>•</del> 257       |
| Oct 2021                                                   | 607                                             | × 425                  |

USD kWh

| Sep 2021 1,03  | 2 • 80       |  |
|----------------|--------------|--|
| Aug 2021 1,11: | 2 🔺 337      |  |
| Jul 2021 775   | <b>→</b> 375 |  |
| Jun 2021 1.15  | 0 • 527      |  |

Note: We bill our customers based on a month to month reading and not the daily readings, so there may be slight discrepancies at the daily level.

Daily Usage >

# STEP 7

Now you're ready to report your consumption back to your Energy Consultant.

#### What We Need:

- kWh Consumption by Month for 12 Months\*
- Name on Account
- Account Number

\*If you are building new construction and do not have a kWh record, please provide a copy of any building plans.

| FPL Northwest FL Services Explore Support                                                                  |          | ~                                                                                                    | Ì                                                                                                    | ® Q                                                                           |
|----------------------------------------------------------------------------------------------------|----------|----------------------------------------------------------------------------------------------------|----------------------------------------------------------------------------------------------------|-------------------------------------------------------------------------------|
| <ul> <li>✓ Account Summary</li> </ul>                                                                      |          |                                                                                                    | 7                                                                                                    |                                                                               |
| 💡 23 Forest Road, Pensacola FL 32501 (Example Address) 🛛 👻                                                 | JANE DOE |                                                                                                    | #123                                                                                                    | 4567890                                                                       |
|                                                                                                    |          |                                                                                                    |                                                                                                    | Table View                                                                    |
| Account Overview Last Payment Amount: \$67.26 Last Payment Date: Dec 21, 2021 Next Bill Date: Jan 19, 2022 |          | Projected Bi<br>Your projected bill ar<br>electric charges you                                                                                                | II <b>?</b><br>nount is an estim<br>will see on your i                                                                   | ate of the<br>next bill.                                                      |
|                                                                                                    |          |                                                                                                    | Last Bill                                                                                                    | Next Bill                                                                     |
| Total Balance                                                                                              |          | Bill Amount                                                                                                    | \$67.26                                                                                                    | \$65.57                                                                       |
| φ0.00                                                                                                    |          | # of Days                                                                                                    | 31                                                                                                    | 33                                                                            |
| Balance as of: Jan 13, 2022                                                                                |          | Avg Temp                                                                                                    | 53°F                                                                                                    | -                                                                             |
| VIEW BILL<br>Billing & Payment History >                                                                   |          | Note: The chart abor<br>but does not include<br>additional programs<br>In addition, because<br>on a month to month<br>readings, there may<br>the daily level. | ve includes base<br>charges related t<br>and miscellaneou<br>we bill our custor<br>reading and not<br>be slight discrepa | charges,<br>to taxes,<br>is services.<br>mers based<br>the daily<br>ancies at |

| Bill Comparison<br>Compared to Last Month |          |          |                |
|-------------------------------------------|----------|----------|----------------|
|                                           | Nov 2021 | Dec 2021 | Difference     |
| Bill Amount                               | \$63.55  | \$67.26  | <b>\$</b> 3.71 |
| Daily Avg                                 | \$2.27   | \$2.17   | • \$0.10       |
| Avg Temp (°F)                             | 63°      | 53°      | ▼ 10°          |
| # of Days                                 | 28       | 31       | <b>▲</b> 3     |

| Usage Comparison USD kWh<br>Compare your usage for the last 13 months. Below the graph<br>is a link to view your daily usage.                                    |            |                        |  |  |
|----------------------------------------------------------------------------------------------------|------------|------------------------|--|--|
| Months                                                                                                    | This Month | Change from Last Month |  |  |
| Dec 2021                                                                                                    | 363        | ▲ 13                   |  |  |
| Nov 2021                                                                                                    | 350        | <del>、</del> 257       |  |  |
| Oct 2021                                                                                                    | 607        | <del>•</del> 425       |  |  |
| Sep 2021                                                                                                    | 1,032      | - 80                   |  |  |
| Aug 2021                                                                                                    | 1,112      | ▲ 337                  |  |  |
| Jul 2021                                                                                                    | 775        | <del>*</del> 375       |  |  |
| Jun 2021                                                                                                    | 1.150      | ▲ 527                  |  |  |
| Note: We bill our customers based on a month to month reading and not the daily readings, so there may be slight discrepancies at the daily level. Daily Usage > |            |                        |  |  |